## LTV CNE-320 C1 компактная беспроводная IP-видеокамера

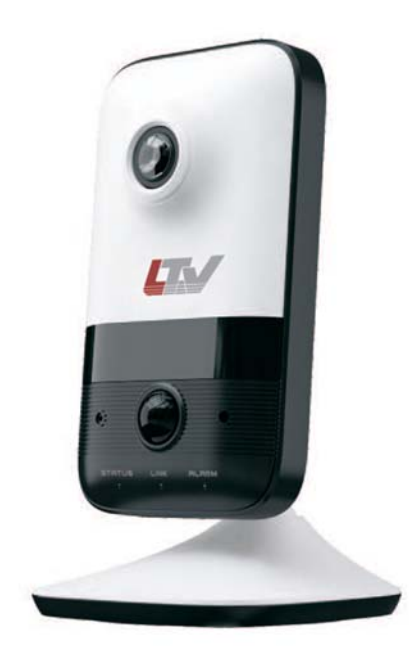

# Инструкция по быстрому запуску Версия 1.0

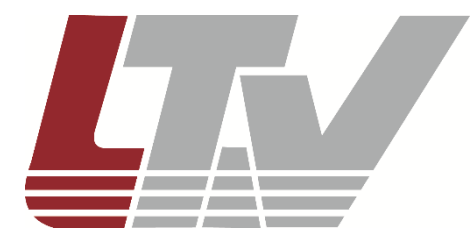

www.ltv-cctv.ru

Благодарим за приобретение нашего продукта. В случае возникновения каких-либо вопросов, связывайтесь с продавцом оборудования.

Данная инструкция подходит для IP-видеокамеры LTV CNE-320 C1.

Сведения, представленные в данном руководстве, верны на момент опубликования. Производитель оставляет за собой право в одностороннем порядке без уведомления потребителя вносить изменения в изделия для улучшения их технологических и эксплуатационных параметров. Вид изделий может незначительно отличаться от представленного на фотографиях. Обновления будут включены в новую версию данной инструкции. Мы своевременно вносим изменения.

## СОДЕРЖАНИЕ

| 1. ВВЕДЕНИЕ                                                                                                    | 5        |
|----------------------------------------------------------------------------------------------------|----------|
| 2. КОМПЛЕКТ ПОСТАВКИ                                                                                                 | 6        |
| 3. ОПИСАНИЕ                                                                                                    | 7        |
| 3.1. Подключение к тревожному входу и выходу<br>3.2. Индикаторы<br>3.3. Сброс настроек<br>3.4. Подстройка кронштейна |          |
| 4. МОНТАЖ                                                                                                    | 9        |
| 5. СЕТЕВОЕ ПОДКЛЮЧЕНИЕ                                                                                               | 11       |
| 5.1. Проводное подключение<br>5.2. Беспроводное подключение                                                          | 11<br>12 |
| 6. ГАРАНТИЯ И ОГРАНИЧЕНИЯ                                                                                            | 14       |
| 7. СПЕЦИФИКАЦИЯ                                                                                                    | 15       |

### Техника безопасности

- В случае неправильной работы продукта свяжитесь с продавцом или ближайшим сервисным центром. Не пытайтесь самостоятельно разбирать устройство. Мы не несем никакой ответственности за проблемы, возникшие в результате ремонта или обслуживания неуполномоченными на то лицами.
- Избегайте попадания жидкости внутрь видеокамеры во время работы.
- Эксплуатация оборудования должна осуществляться в строгом соответствии с правилами электробезопасности, пожарной безопасности и прочими нормативными требованиями, действующими в вашем регионе. При установке на потолке или на стене видеокамера должна быть жестко закреплена.
- Не используйте видеокамеру с источником питания, напряжение которого отличается от указанного в спецификации.
- Не бросайте видеокамеру и не подвергайте ее ударам.
- Старайтесь не касаться объектива видеокамеры.
- При необходимости протирайте только сухой мягкой тканью.
- При длительном хранении видеокамеры закрывайте объектив защитной крышкой.
- Не направляйте видеокамеру на солнце и очень яркие источники освещения.
- Не используйте видеокамеру в очень жарких или холодных условиях, влажных, пыльных местах и не подвергайте воздействию сильного электромагнитного излучения.
- Во избежание перегрева обеспечьте видеокамере вентиляцию.

## 1. Введение

Данная инструкция по быстрому запуску поможет вам быстро подключить IPвидеокамеру LTV CNE-320 C1 к сети. За более подробной информацией о продукте обратитесь к инструкции по эксплуатации.

- 1. Проверьте содержимое упаковки в соответствие с приведенным ниже списком;
- 2. Установите и подключите видеокамеру;
- 3. Задайте требуемый ІР-адрес.

**ВНИМАНИЕ:** Данное устройство должно быть установлено в соответствии с местными законами и правилами.

## 2. Комплект поставки

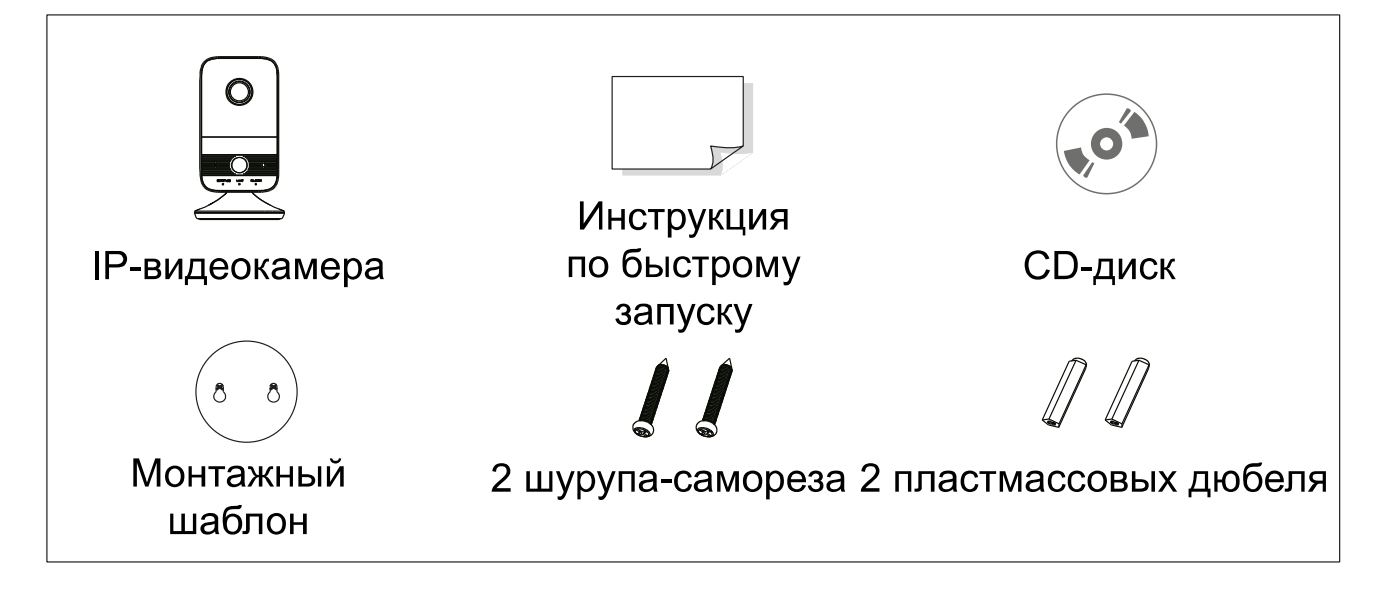

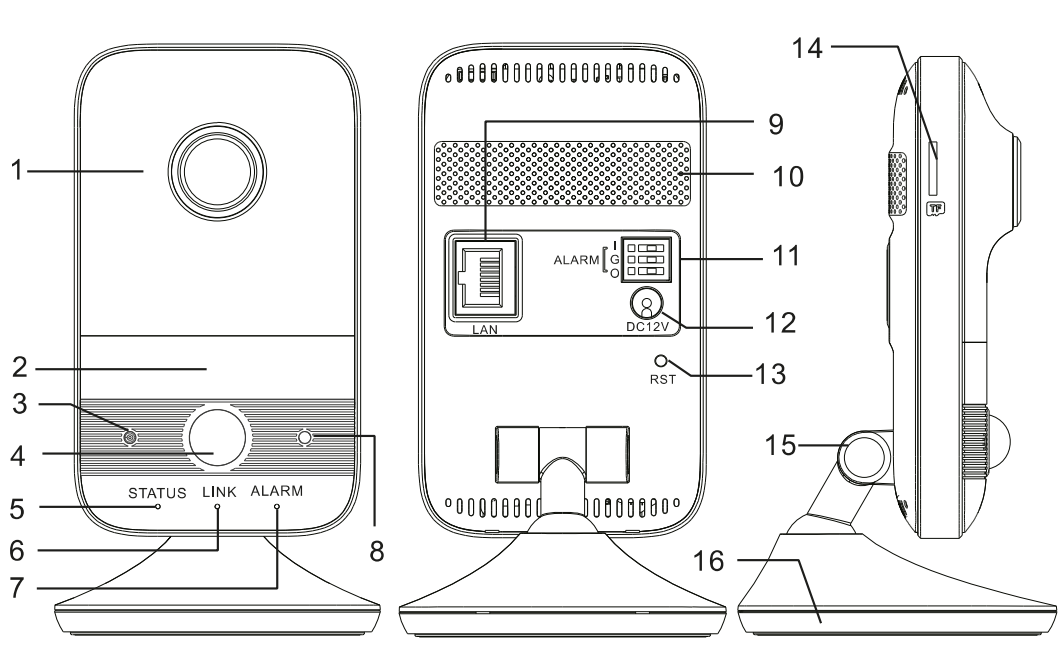

#### 3. Описание

Рис. 3.1. Внешний вид

| Пункт | Описание                                                |  |  |
|-------|---------------------------------------------------------|--|--|
| 1     | Объектив                                                |  |  |
| 2     | ИК-подсветка                                            |  |  |
| 3     | Микрофон                                                |  |  |
| 4     | PIR-сенсор                                              |  |  |
| 5     | Индикатор питания                                       |  |  |
| 6     | Индикатор сетевого подключения                          |  |  |
| 7     | Индикатор тревоги                                       |  |  |
| 8     | Датчик освещенности                                     |  |  |
| 9     | Разъем RJ45 для подключения сети Ethernet и питания PoE |  |  |
| 10    | Динамик                                                 |  |  |
| 11    | Контакты тревожного входа и выхода                      |  |  |
| 12    | Разъем питания                                          |  |  |
| 13    | Кнопка сброса                                           |  |  |
| 14    | Разъем для карты памяти MicroSD                         |  |  |
| 15    | 3-осевой кронштейн                                      |  |  |
| 16    | Монтажное основание                                     |  |  |

#### 3.1. Подключение к тревожному входу и выходу

Контакт тревожного входа обозначен как I, выхода – О, а контакт общей земли – G. Для подключения датчиков к тревожному входу используйте контакты I и G. Для подключения внешних исполнительных устройств к тревожному выходу используйте контакты O и G.

#### 3.2. Индикаторы

Индикатор питания светится зеленым при успешном запуске IP-видеокамеры.

Индикатор сетевого подключения мигает синим, когда IP-видеокамера подключена к проводной локальной сети.

Индикатор тревоги светится красным в случае тревоги.

#### 3.3. Сброс настроек

Сброс настроек на заводские значения осуществляется длительным нажатием в течение 10 с на кнопку сброса.

#### 3.4. Подстройка кронштейна

Подстройка кронштейна выполняется в трех плоскостях, как показано на Рис. 3.2.

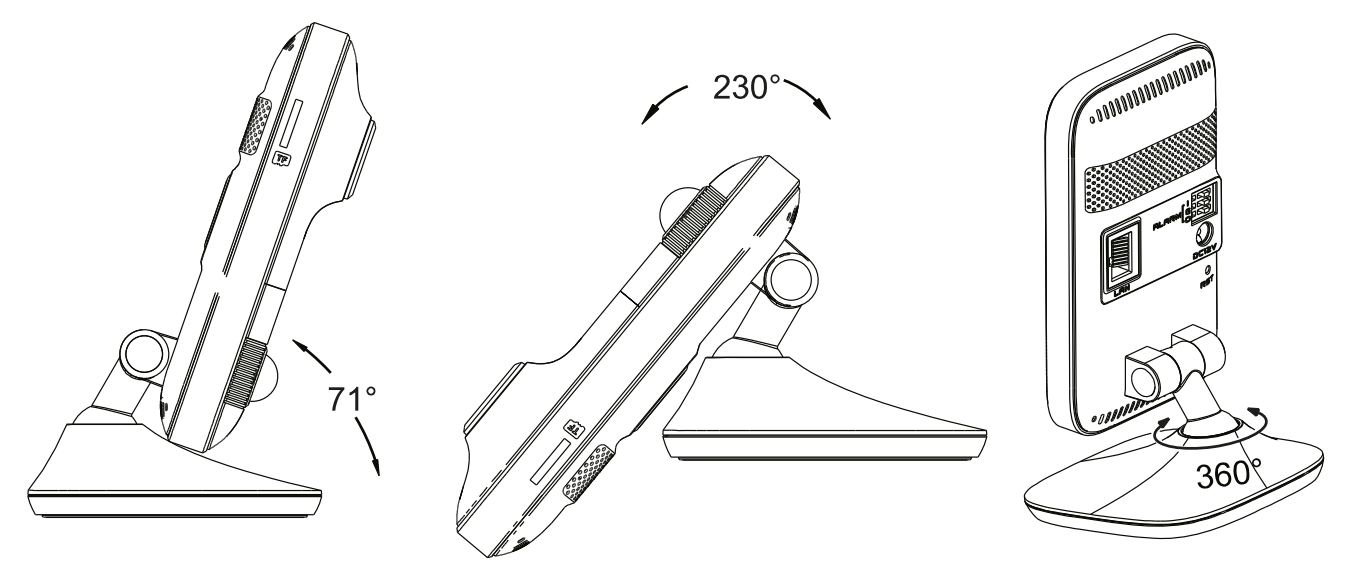

Рис. 3.2. Подстройка кронштейна

## 4. Монтаж

Видеокамеру можно установить на стену, стол или аналогичную горизонтальную плоскость. Перед установкой убедитесь, что стена или потолок достаточно прочны, чтобы выдержать тройной вес видеокамеры.

1. Просверлите в плоскости установки отверстия под шурупы и отверстие под кабели, используя для разметки монтажный шаблон.

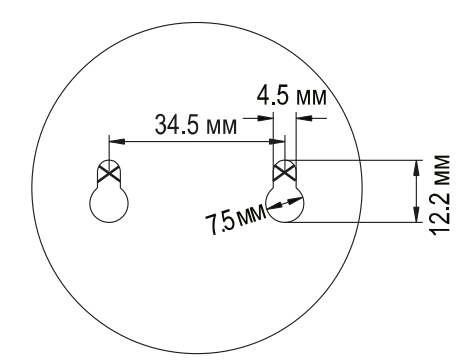

Рис. 4.1. Размеры монтажного шаблона

 Снимите монтажный шаблон вставьте два пластмассовых дюбеля в просверленные отверстия. В пластмассовые дюбели вставьте шурупысаморезы и закрутите их, оставив небольшой зазор между ними и стеной для крепления монтажного основания как показано на Рис. 4.2.

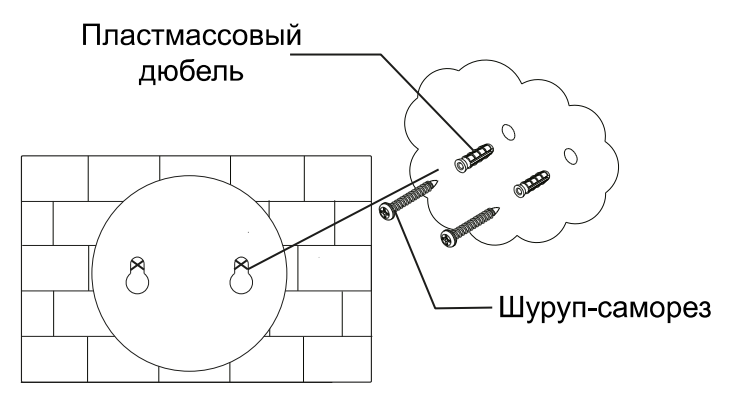

Рис. 4.2. Подготовка к креплению монтажного основания

- 3. Проведите к видеокамере кабели и подключите их.
- 4. Повесьте монтажное основание видеокамеры на шурупы-саморезы и надежно зафиксируйте ее. Подстройте поле зрения видеокамеры с помощью кронштейна.

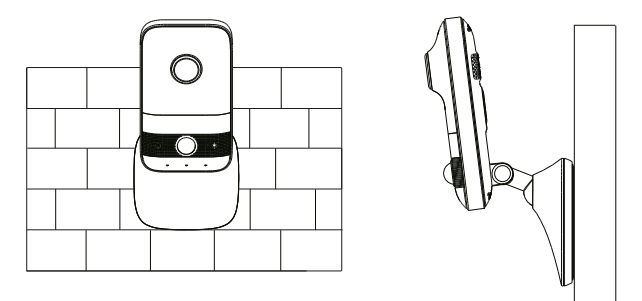

Рис. 4.3. Завершение монтажа

5. Снимите защитные пленки с объектива и крышки ИК-подсветки.

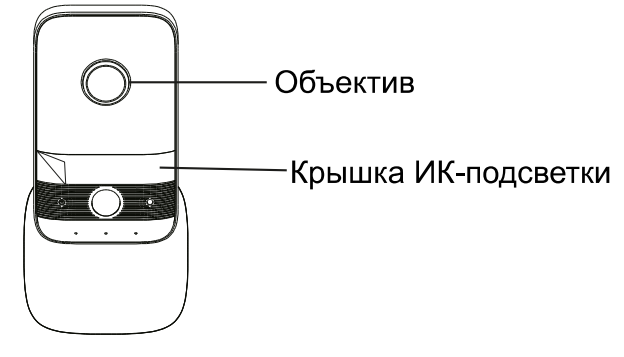

Рис. 4.4. Удаление защитных пленок

#### 5. Сетевое подключение

Вы можете получить доступ к IP-видеокамере через проводное или беспроводное подключение.

#### 5.1. Проводное подключение

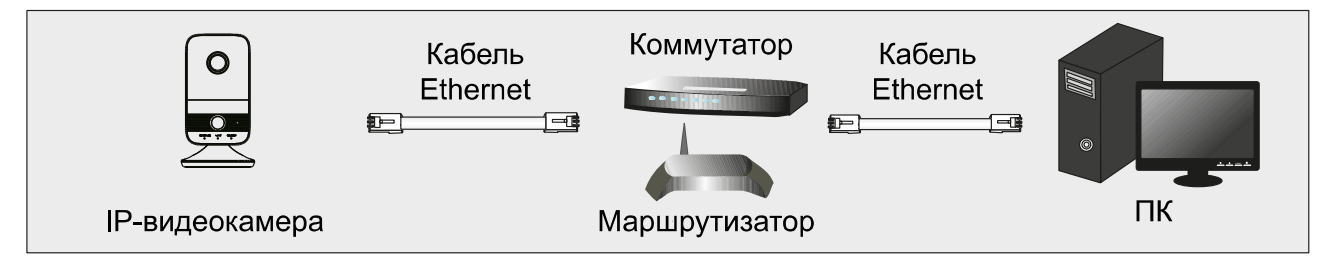

Рис. 5.1. Проводное подключение

- 1. Убедитесь, что видеокамера и ПК подключены к локальной сети.
- 2. Найдите IP-Tool на CD-диске и установите на ПК. После установки запустите IP-Tool.

| Device Network Search |             |               |                    |             |               |           |                                                                                                    |
|-----------------------|-------------|---------------|--------------------|-------------|---------------|-----------|----------------------------------------------------------------------------------------------------|
| Immediate Refresh 🔻   |             |               |                    | About       |               |           |                                                                                                    |
| Device Name           | Device Type | Product Model | IP Address         | Http Port   | Data Port     | Subnet    | Modify Network Parameter                                                                                                    |
| name                  | IPC         | unknown       | 192.168.226.201    | 80          | 9008          | 255.255   | Mac Address CE :98 :23 :75 :35 :22                                                                                              |
| name                  | IPC         | unknown       | 192.168.1.2        | 80          | 9008          | 255.255.  | IP Address 192.168.226.201                                                                                                    |
| name                  | IPC         | unknown       | 192.168.1.3        | 80          | 9008          | 255.255   | Subnet Mask 255.255.255.0                                                                                                    |
|                       |             |               |                    |             |               |           | Gateway 192.168.226.1                                                                                                    |
|                       |             |               |                    |             |               |           | Modify     Tip: Enter the administrator password, and then modify the network parameters.     Restore IPC Default Configuration |
| Total Davica          | . 2         | Local IR A    | ddrogo:102.169.1   | 4 Subpot Mo | ok-255 255 2  | 55 0 C o  | towov: 102 168 1 1 DNS - 210 21 106 6                                                                                           |
|                       |             | LOCALIPAG     | uuress. 192.100.1. |             | ISK.200.200.2 | 55.0   Ga | teway. 192.100.1.1 DNS . 210.21.190.0                                                                                           |

Рис. 5.2. Интерфейс IP-Tool

3. Измените IP-адрес. IP-адрес по умолчанию 192.168.226.201. Утилита IP-Tool автоматически найдет устройство после его включения. После запуска программы IP-Tool и выбора вашей IP-видеокамеры из списка, вы можете проверить информацию о ней. Щелкните мышкой на информацию об IP-видеокамере, выбрав ее из списка, чтобы отобразить в правой части окна ее сетевые параметры. Измените значения IP-адреса и шлюза видеокамеры. Следите, чтобы IP-адреса видеокамеры и ПК находились в одном сегменте сети.

| Modify Network Parameter 🛛 🔺 |                 |  |
|------------------------------|-----------------|--|
| Mac Address                  |                 |  |
| IP Address                   | 192.168. 1 .201 |  |
| Subnet Mask                  | 255.255.255.0   |  |
| Gateway                      | 192.168.1.1     |  |
| •••••                        | Modify          |  |
|                              |                 |  |

Рис. 5.3. Изменение сетевых настроек

Например, IP-адрес вашего компьютера 192.168.1.4. В этом случае следует изменить IP-адрес видеокамеры на 192.168.1.Х. После изменения данных введите пароль администратора, а затем нажмите кнопку **Modify**, чтобы изменения вступили в силу.

ВНИМАНИЕ: Пароль администратора по умолчанию – 123456.

4. Дважды щелкните по IP-адресу видеокамеры, после чего откроется окно веббраузера IE для подключения к видеокамере. Веб-браузер IE автоматически запустит элемент управления ActiveX. Проверьте настройки безопасности веббраузера: установка элементов ActiveX должна быть разрешена. После того как элемент управления ActiveX установится, появится окно авторизации. Введите имя пользователя и пароль для авторизации.

**ВНИМАНИЕ:** Имя пользователя по умолчанию – **admin**; пароль по умолчанию – **123456**.

#### 5.2. Беспроводное подключение

- 1. Подключите IP-видеокамеру к локальной сети кабелем Ethernet.
- Найдите IP-Tool на CD-диске и установите на ПК. После установки запустите IP-Tool. Найдите IP-адрес IP-видеокамеры (по умолчанию 192.168.226.201). Двойным щелчком мыши на нем откройте интерфейс авторизации на IPвидеокамере.Введите имя пользователя и пароль по умолчанию.
- 3. Перейдите в интерфейс настроек Wi-Fi: **Config**  $\rightarrow$  **Network**  $\rightarrow$  **Wi-Fi**.

| 🗹 Ena                                          | Enable                             |                                              |               |      |        |            |            |
|------------------------------------------------|------------------------------------|----------------------------------------------|---------------|------|--------|------------|------------|
| Wi-Fi Networks Search                          |                                    |                                              |               |      | Search |            |            |
| Index                                          | SSID                               | Working Mode Security Mode Channel Signal Mb |               |      | Mbps   | Connection |            |
| 1                                              | HUAWEI-WLAN                        | Manage                                       | WPA2-personal | 2 50 |        | 150        | Unconnecte |
| WI-FI                                          |                                    |                                              |               |      |        |            |            |
| SSID                                           |                                    |                                              |               |      |        |            |            |
| Security Mode WPA2-personal  Key 1  Carter AES |                                    |                                              |               |      |        |            |            |
| LAN                                            | LAN                                |                                              |               |      |        |            |            |
| Obt                                            | Obtain an IP address automatically |                                              |               |      |        |            |            |
| ○ Use                                          | the following IP a                 | ddress                                       |               |      |        |            |            |
| IP Add                                         | 192.168.1.201                      |                                              |               |      |        |            |            |
| Subnet Mask 255.255.255.0                      |                                    |                                              |               |      |        |            |            |
| Gatew                                          | ay                                 | 192.168.1.1                                  |               |      |        |            |            |
| Prefer                                         | Preferred DNS Server 192.168.1.1   |                                              |               |      |        |            |            |
| Alterna                                        | Alternate DNS Server               |                                              |               |      |        |            |            |

Рис. 5.4. Интерфейс настроек Wi-Fi

4. Включите Wi-Fi и нажмите кнопку поиска беспроводных сетей (Search). Выберите нужный маршрутизатор введите пароль и выберите тип шифрования. После этого нажмите кнопку автоматического получения IP-адреса (Obtain an

**IP address automatically**) или вручную введите IP-адрес (**Use the following IP address**).

- 5. Отключите IP-видеокамеру от проводной сети, вынув из нее кабель Ethernet.
- Снова запустите утилиту IP-Tool и найдите IP-видеокамеру по IP-адресу или по MAC-адресу. Для доступа к ней вы можете использовать двойной щелчок мышью по ее адресу в IP-Tool или ввести ее IP-адрес в адресной строке веббраузера.

## 6. Гарантия и ограничения

На все оборудование LTV распространяется гарантия 3 года с момента приобретения. Ознакомиться с условиями гарантийного обслуживания вы можете на веб-сайте <u>http://www.ltv-cctv.ru</u>.

## 7. Спецификация

| Модель                  |                               | LTV CNE-320 C1                                                                                                    |  |  |  |  |
|-------------------------|-------------------------------|----------------------------------------------------------------------------------------------------|--|--|--|--|
|                         | Матрица                       | 1/2.7" CMOS                                                                                                    |  |  |  |  |
|                         | Разрешение                    | 1920x1080                                                                                                    |  |  |  |  |
|                         | Электронный затвор            | 1/25 - 1/100 000 c                                                                                                    |  |  |  |  |
|                         | Основной поток                | 1080р (до 25 к/с)                                                                                                    |  |  |  |  |
|                         |                               | 720p (до 25 к/с)<br>2 поток: 704х576 (до 25 к/с)                                                                                                    |  |  |  |  |
| Вилео                   |                               | 352х288 (до 25 к/с)                                                                                                    |  |  |  |  |
|                         | Дополнительный поток          | 3 поток: 704х576 (до 25 к/с)                                                                                                    |  |  |  |  |
|                         |                               | 480х240 (до 25 к/с)<br>352х288 (до 25 к/с)                                                                                                    |  |  |  |  |
|                         |                               | 0.03 лк (цвет, F2.5, АРУ вкл.)                                                                                                    |  |  |  |  |
|                         | Чувствительность              | 0.007 лк (ч/б, F1.2, АРУ вкл.)                                                                                                    |  |  |  |  |
|                         | Кодек                         | H.265 (Main), H.264 (Base, Main, High), MJPEG                                                                                                    |  |  |  |  |
|                         | Поддержка ONVIF               | Profile S                                                                                                    |  |  |  |  |
|                         | Тип объектива                 | Встроенный (М12)                                                                                                    |  |  |  |  |
|                         | Фокусное расстояние           | f=2.8 мм (F1.85)                                                                                                    |  |  |  |  |
| OOBERTUB                | Угол зрения по<br>горизонтали | 116.6°                                                                                                    |  |  |  |  |
|                         | Регулировка диафрагмы         | -                                                                                                    |  |  |  |  |
| Аудио                   | Вход / выход                  | 1х встроенный микрофон / 1х динамик                                                                                                    |  |  |  |  |
|                         | Кодек                         | G.711a, G711u (двухсторонняя аудиосвязь)                                                                                                    |  |  |  |  |
|                         | Режим «день/ночь»             | Есть, механический ИК-фильтр                                                                                                    |  |  |  |  |
|                         | ИК-подсветка                  | Встроенная (10 м)                                                                                                    |  |  |  |  |
|                         | Компенсация засветки          | BLC, HLC, D-WDR                                                                                                    |  |  |  |  |
|                         | Регулировка усиления          | Авто                                                                                                    |  |  |  |  |
|                         | Баланс белого                 | Авто                                                                                                    |  |  |  |  |
| Функции                 | Система шумоподавления        | 3D DNR                                                                                                    |  |  |  |  |
|                         | Интеллектуальные<br>функции   | Детектор движения                                                                                                    |  |  |  |  |
|                         | Маскирование                  | Есть                                                                                                    |  |  |  |  |
|                         | Тревожные входы / выходы      | 1 / 1                                                                                                    |  |  |  |  |
|                         | Поддержка карт памяти         | MicroSD (до 128 Гбайт)                                                                                                    |  |  |  |  |
|                         | Аналоговый видеовыход         | -                                                                                                    |  |  |  |  |
|                         | Интерфейс                     | Fast Ethernet (1x RJ45), Wi-Fi (802.11b/g/n)                                                                                                    |  |  |  |  |
| Сеть                    | Протоколы                     | DDNS, DHCP, DNS, FTP, HTTP, HTTPS, ICMP, IPv4/v6,<br>NTP, ONVIF, PPPoE, QoS, RTP, RTCP, RTSP, SMTP,<br>SNMPv1/v2/v3, TCP, Telnet, UDP, UPnP, 802.1X |  |  |  |  |
| Физические<br>параметры | Питание                       | 12 В (DC)<br>РоЕ (IEEE 802.3af), ≤4.5 Вт                                                                                                    |  |  |  |  |
|                         | Исполнение                    | Внутреннее                                                                                                    |  |  |  |  |
|                         | Класс защиты                  | -                                                                                                    |  |  |  |  |
|                         | Рабочая температура           | -10°C+45°C                                                                                                    |  |  |  |  |
|                         | Размеры                       | 130х71.7х71.7 мм                                                                                                    |  |  |  |  |
|                         | Bec                           | 0.14 кг                                                                                                    |  |  |  |  |

## О бренде LTV

Торговая марка LTV принадлежит торговому дому ЛУИС+ и известна на российском рынке с 2004 года. Линейка оборудования LTV - это полнофункциональный набор устройств, оптимальных по соотношению «цена/качество», ассортимент которых постоянно пополняется, следуя новым тенденциям на рынке CCTV и создавая их. Марка LTV представлена во всех основных подгруппах оборудования для создания систем видеонаблюдения любой сложности: видеокамеры, сменные объективы, видеорегистраторы, мониторы, кожухи и аксессуары.

Предлагаем посетить профильный сайт, посвященный оборудованию торговой марки LTV <u>http://www.ltv-cctv.ru</u>. Здесь вы можете найти полезную техническую информацию, скачать инструкции, а также получить последнюю версию каталога оборудования. Если у вас возникнут технические вопросы, наши специалисты всегда будут рады помочь вам.

Спасибо за то, что приобрели оборудование LTV!

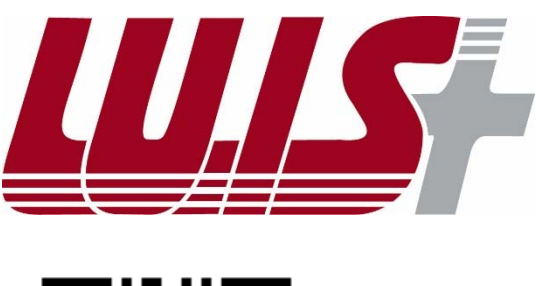

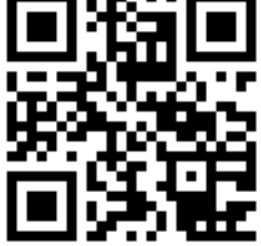

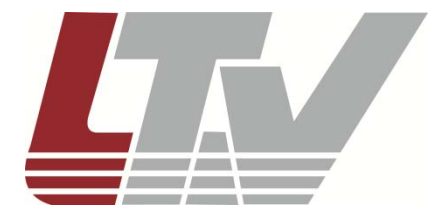

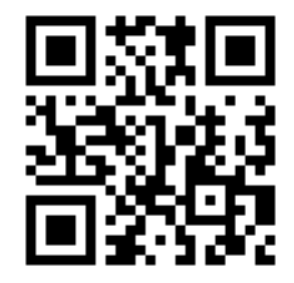